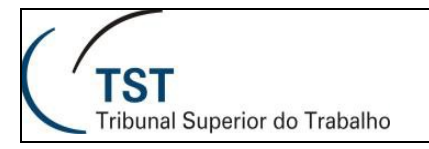

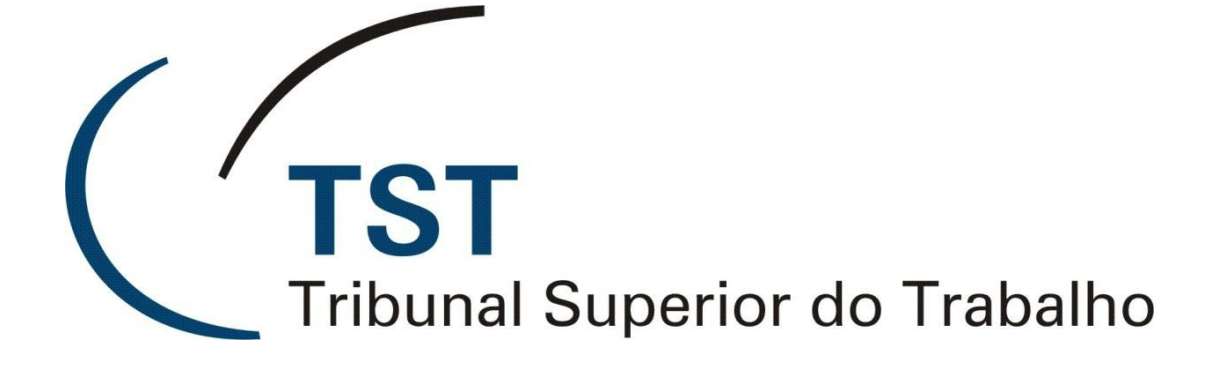

# TELEFONE UNIFY GUIA RÁPIDO – APARELHO TELEFÔNICO IP 35G

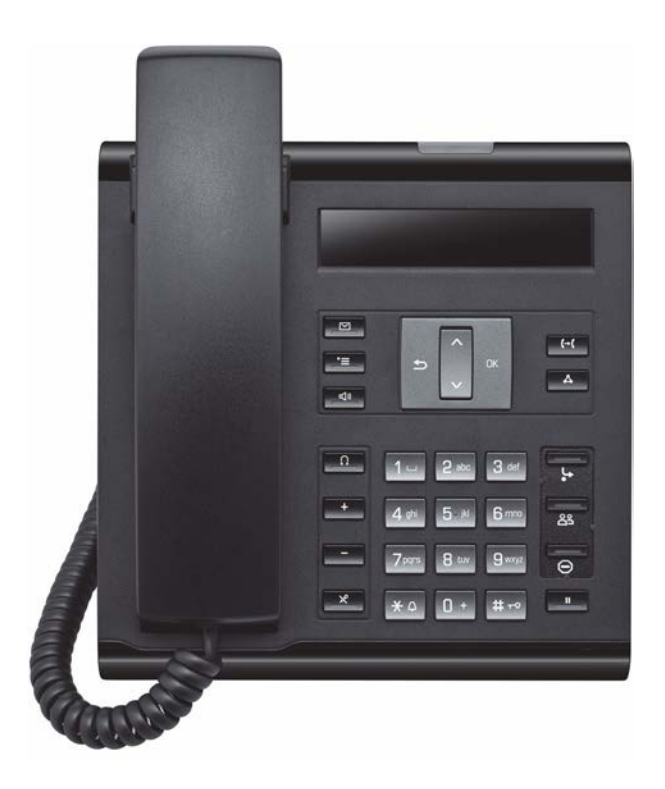

### Versão 5.0 - Atualizada em 23/05/2016

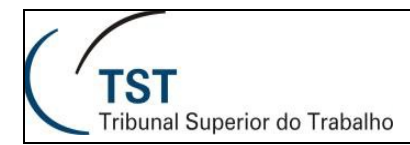

# Visão Geral do Aparelho

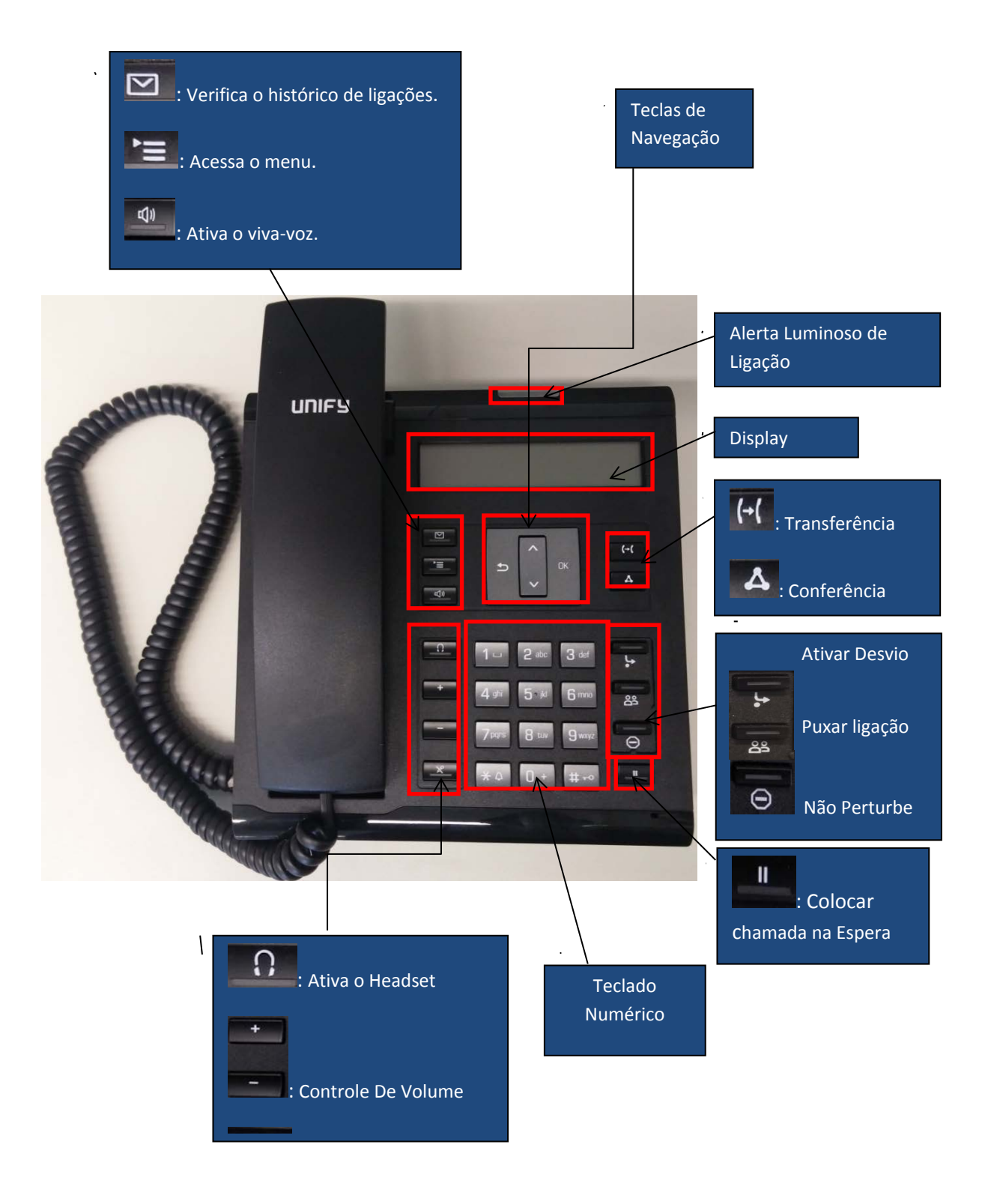

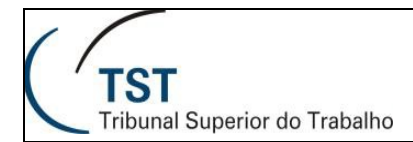

# Principais Funções

### 1. Discar um número

#### 1° Passo

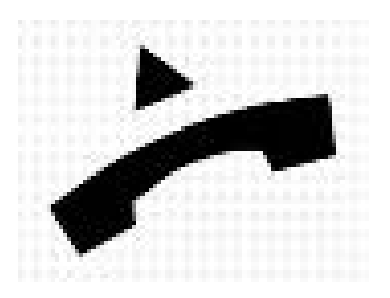

Retire o monofone do gancho.

#### 2° Passo

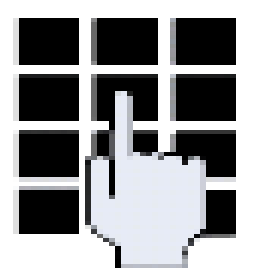

Disque o número desejado (interno ou externo).

### 3° Passo

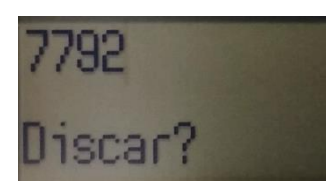

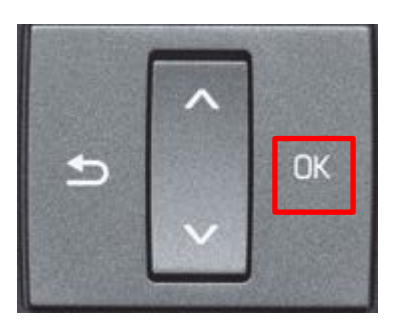

Após digitar o número desejado, confirme a ligação com "Ok", no telefone.

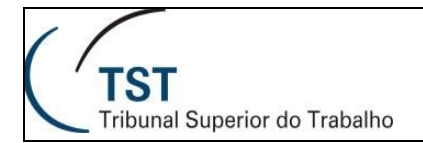

# 2. Repetir a última ligação

### 1° Passo

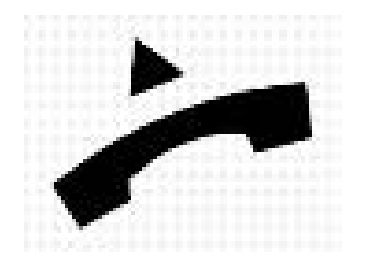

Retire o monofone do gancho.

### 2° Passo

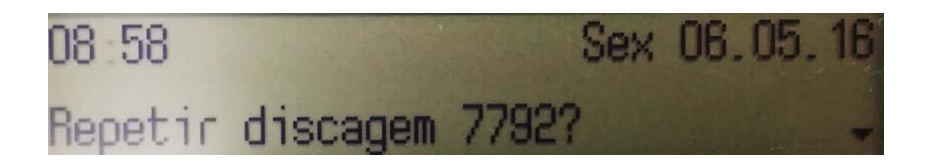

Está mensagem será exibida. Para confirmar a ligação pressione "Ok" no telefone.

### 3. Transferência

#### 1° Passo

Ao receber uma ligação para transferi-la basta pressionar o botão e digitar o número do ramal desejado, pressione ok e depois coloque o monofone no gancho.

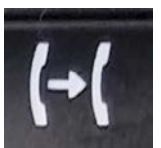

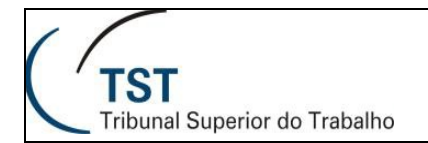

### 4. Captura

#### 1° Passo

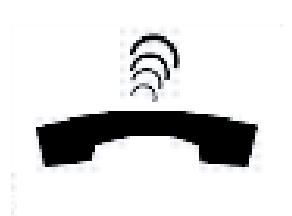

Para puxar uma ligação do grupo de captura, pressione o botão de captura ou pressione o botão asterisco.

#### 2° Passo

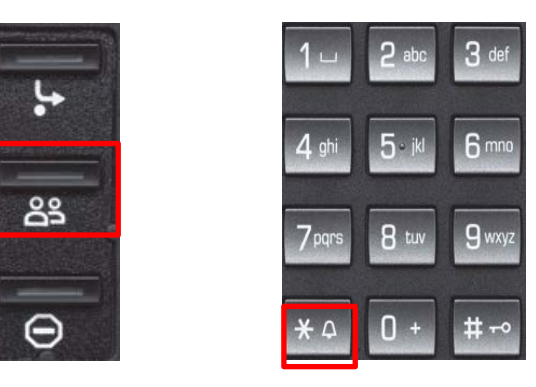

## 5. Registro de Chamada

1° Passo

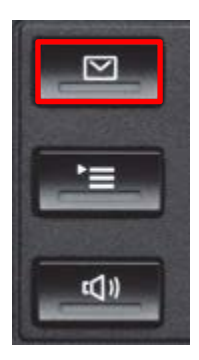

Pressione o botão de registro de chamada

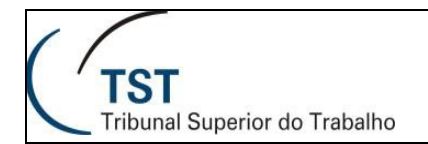

2° Passo

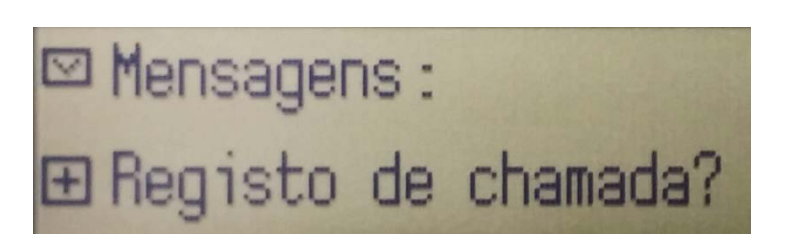

Pressione "Ok" nesta janela.

3° Passo

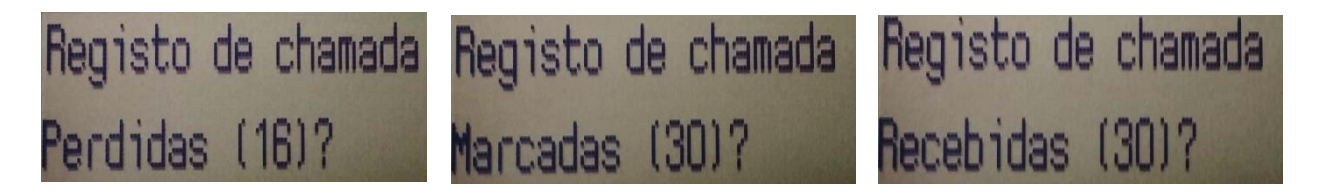

Agora escolha a natureza da ligação "Perdidas", "Marcadas", "Recebidas" ou "Desviadas". OBS: O número máximo de ligações registradas é de **30 ligações**, independente da natureza desta.

## 6. Configurar Desvio

1° Passo

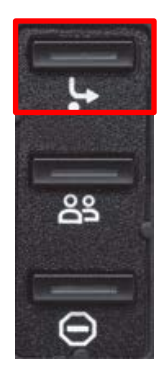

Pressione a tecla de desvio.

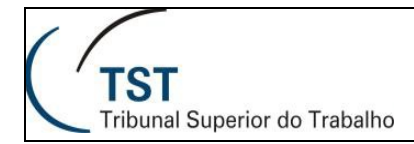

#### 2° Passo

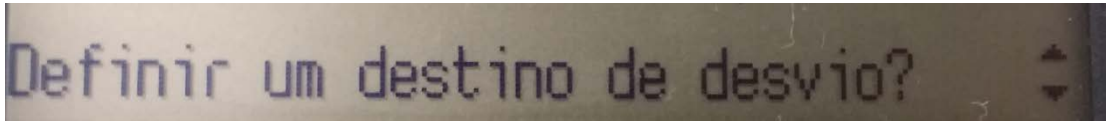

Confirme com "Ok" esta mensagem.

### 3° Passo

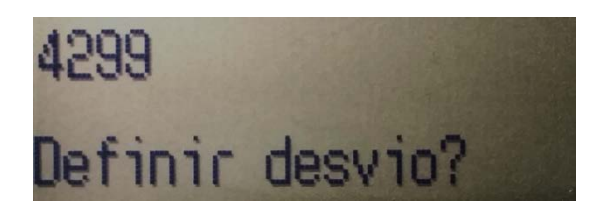

Digite o número para o qual, as ligações serão desviadas.

### 7. Conferência

1° Passo

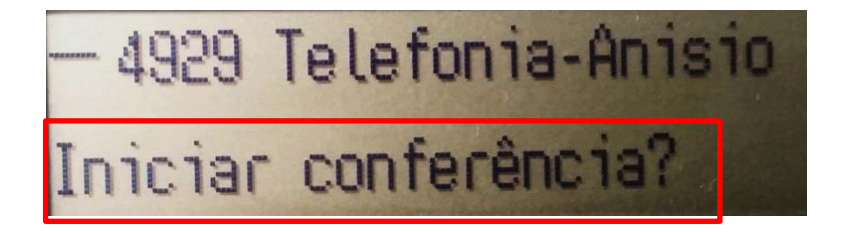

Durante uma chamada, pressione seta para baixo, até que a opção destacada seja exibida, pressione "Ok"

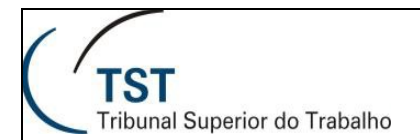

#### 2° Passo

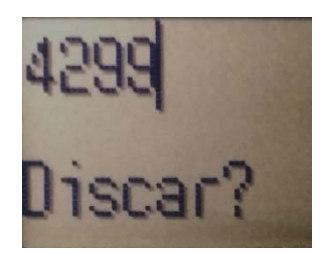

Digite o número que participará da conferência.

#### 3° Passo

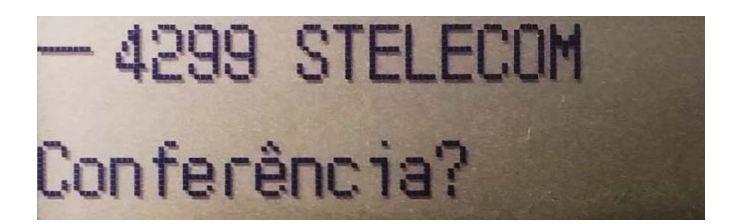

Confirme com "Ok" o(s) número(s) que participará da conferência.

#### 4° Passo

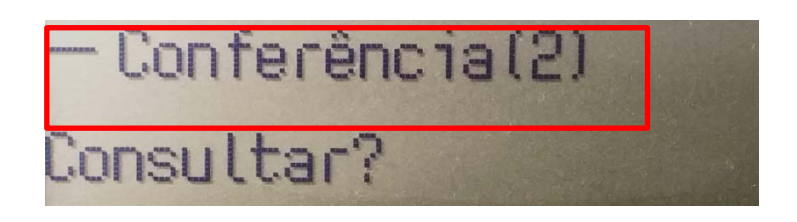

Quando a conferência for concluída com sucesso a imagem acima será exibida. O número entre parênteses representa a quantidade de participantes.

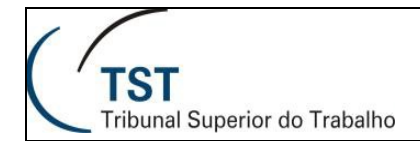

#### **RESPONSÁVEL PELA INFORMAÇÃO**

STELECOM – Seção de telecomunicações

#### RESPONSÁVEL PELA PADRONIZAÇÃO E PUBLICAÇÃO

SATI – Setor de Aprimoramento em TI